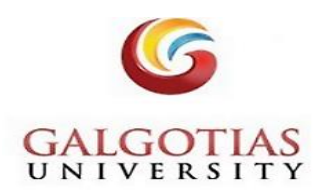

## **QUICK GUIDE**

Steps required to access the GU eLibrary portal through Remote Access

Step 1- Goto the Galgotias University webpage URL: <u>https://www.galgotiasuniversity.edu.in/</u>

Step 2: Scroll down to footer and click on Infrastructure -> Library

| INFRASTRUC   | FURE<br><sup>brary</sup> |
|--------------|--------------------------|
|              |                          |
| Campus       |                          |
| Classrooms   |                          |
| Library      |                          |
| Laboratories |                          |
| Cafeteria    |                          |
| Hostel       |                          |
| Security     |                          |
|              |                          |

## Step 3: Goto Galgotias University e-Library (Remote Access)

Library

Galgotias University e-Library (Remote Access)

#### Message from the University Librarian

Welcome to the Galgotias University Library. Our mission is to enhance teaching and learning at Galgotias University through the provision of flexible, diverse, and user-centered information services and resources.

The library staff strives to create an organization that is receptive to innovation, recognized for efficient management, and focused on continuous improvement in our services, resources, and facilities. To that end, we value your comments—user feedback is reviewed that results into service / resource enhancements.

I invite you to take full advantage of the services and resources, we offer.

Dr. Hayat Ahmad

#### Step 4: It will open the link

#### https://galgotiasuniversity.new.knimbus.com/user#/home

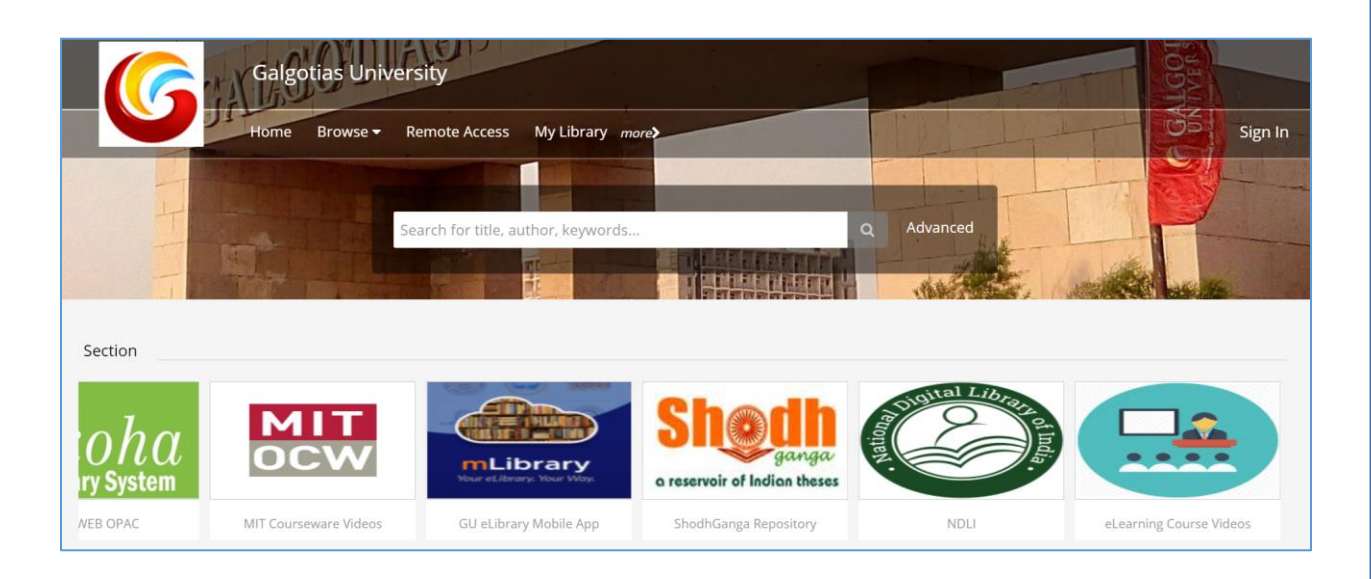

Step 5: Sign in with your Username and Password, New User need to use Sign Up option

| Sign up for more features                             | Sign In                                                                         | × |
|-------------------------------------------------------|---------------------------------------------------------------------------------|---|
| m My⊥ihrany                                           | Seems you are not accessing library from your campus, please login to continue. |   |
| Save Content                                          | Hayat.Ahmad@galgotiasuniversity.edu.in                                          |   |
| <ul><li>Notifications</li><li>Remote Access</li></ul> | ·····                                                                           |   |
|                                                       | Forgot password?                                                                |   |
| New User? Sign Up                                     | Sign In                                                                         |   |
|                                                       |                                                                                 |   |

## Note: Username is your GU registered/ official email ID & password is **user@knimbus** Change after first login

Step 6: Start browsing the Sections of your choice and access the subscribed databases through remote access from anywhere

| bha                   | MIT<br>OCW            | mLibrary               | Shodh ganga                                           | Sugaral Library of Inda |                                     |
|-----------------------|-----------------------|------------------------|-------------------------------------------------------|-------------------------|-------------------------------------|
| OPAC                  | MIT Courseware Videos | GU eLibrary Mobile App | a reservoir of Indian theses<br>ShodhGanga Repository | NDLI                    | eLearning Course Videos             |
| mote Access           |                       |                        |                                                       |                         |                                     |
|                       | <b>A</b> 1            | CEE India              |                                                       | SC                      | YC*                                 |
| BENTHAM               |                       |                        |                                                       |                         | Activate Windows                    |
| ntham Science Journal | IEEE                  | Indiastat              | Manupatra                                             | SCC Online              | Go to Settings to activate Windows. |
|                       |                       |                        |                                                       |                         |                                     |

# **mLIBRARY APP**

### IMPORTANT: GU users can also access the E-resources through the Mobile App available in Play Store -> mLibrary

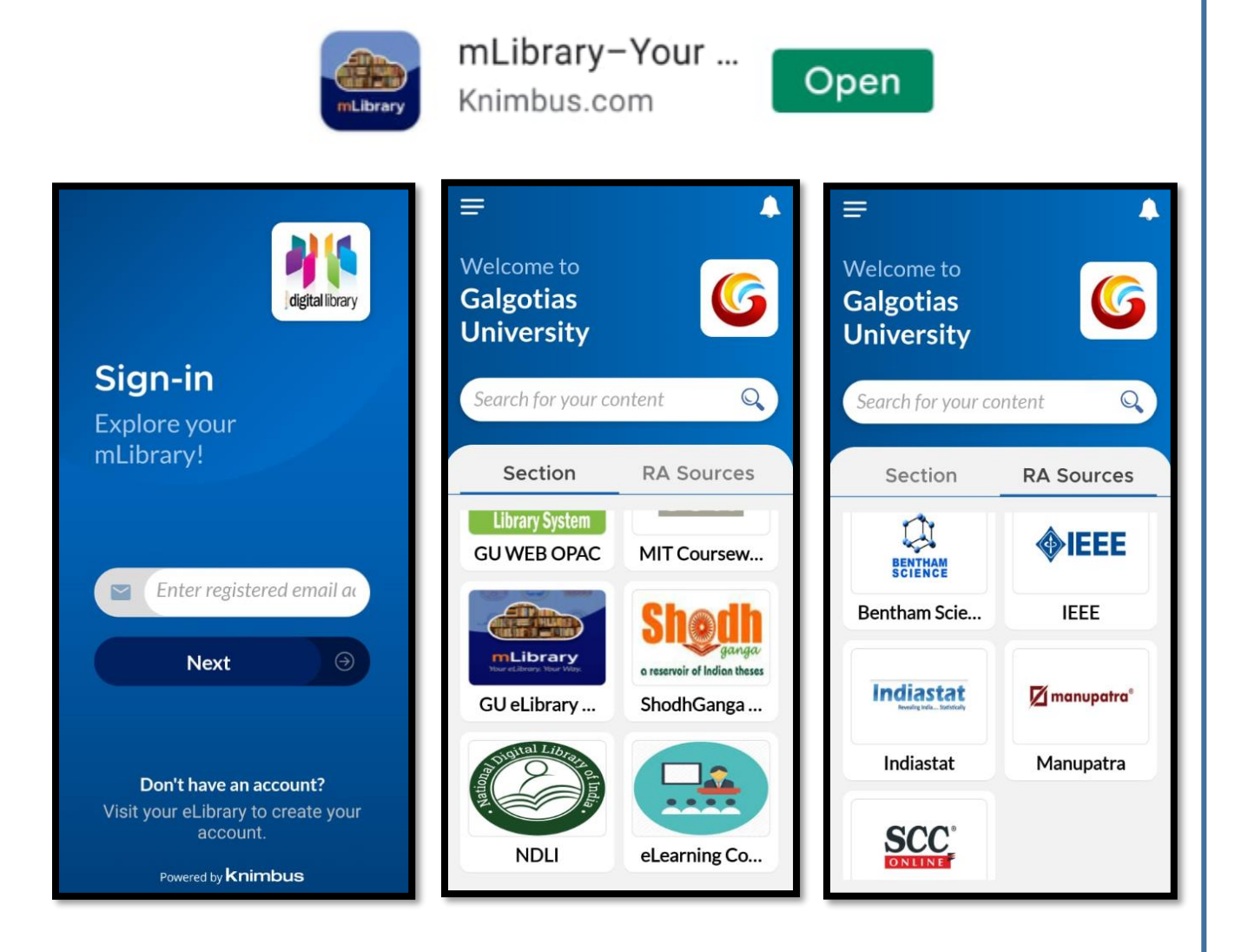

For any problem related to the access of e-resources or query

Please contact us:

shams.khan@galgotiasuniversity.edu.in

neeraj.kumar@galgotiasuniversity.edu.in